## Modifier ou mettre à jour les informations concernant votre association

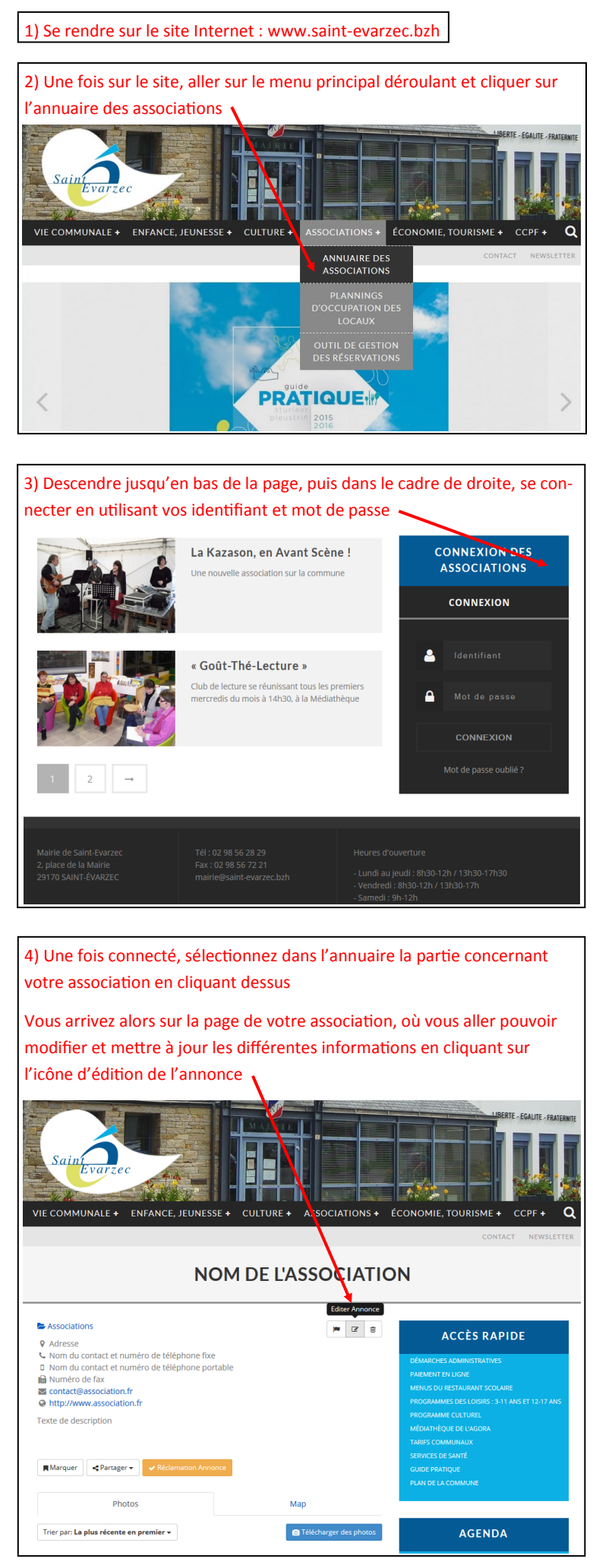

| 5) Remplissez ou modifiez les champs d'informations concer-<br>nant votre association                                                                    |
|----------------------------------------------------------------------------------------------------|
| Concernant les photos, elles doivent être de format carré pour<br>apparaître correctement sur la page                                                    |
| Validez vos modifications en cliquant sur le bouton d'enregis-                                                                                           |
| trement qui se trouve en bas de page                                                                                                    |
| Essential Info                                                                                                    |
| Title *                                                                                                    |
| Nom de l'association                                                                                                    |
| Location *                                                                                                    |
| Adresse<br>Q Trouver sur la carte A Obtenez à partir de la carte                                                                                         |
|                                                                                                    |
| + Scaër                                                                                                    |
| Diandudec Quimper Elliant Pluguffan                                                                                                    |
| Pouldreuzic Rosporden Saint-Thu                                                                                                    |
| Plonéour-Lanyern La Forêt-Fouesnant<br>Fouesnant                                                                                                    |
| Pont-l/Abbe Benodet Concarneau<br>Trégune Pont-Aven                                                                                                    |
| Plomeur Reice-sur-Belon<br>Nevez Mailan-eur                                                                                                    |
| Données cartographiques ©2015 Google Conditions d'utilisation Signaler une erreur cartographique     Entrez les détails d'adresse manuellement           |
| Categories                                                                                                    |
| Associations                                                                                                    |
| + Ajouter plus                                                                                                    |
| Contact Info                                                                                                    |
| Nom du contact et numéro de téléphone fixe                                                                                                    |
| Nom du contact et numéro de téléphone portable                                                                                                    |
| Numéro de fax                                                                                                    |
| Numéro de Fax                                                                                                    |
| contact@association.fr                                                                                                    |
| E-mail                                                                                                    |
| http://www.association.fr  Site Web                                                                                                    |
|                                                                                                    |
| Social Accounts                                                                                                    |
| @username                                                                                                    |
| Twitter                                                                                                    |
| http://                                                                                                    |
| Uri de la page Facebook                                                                                                    |
| Google+ URL                                                                                                    |
|                                                                                                    |
| Additional Info                                                                                                    |
| Listing Description                                                                                                    |
| Visuel Texte                                                                                                    |
| B I *** 臣 臣 66 - 臣 主 <i>三 0</i> 22 亜 × 圖<br>Paragraphe * U 三 <u>A</u> * 窗 2 Ω 澤 野 1 2 0<br>□ ± RE <mark>II</mark> II II 11 11 11 11 11 11 11 11 11 11 11 |
| Texte de description                                                                                                    |
|                                                                                                    |
| P                                                                                                    |
| Photos                                                                                                    |
| Nom du fichier Taille                                                                                                    |
| Il n'y a aucune fichiers téléchargés actuellement.                                                                                                    |
| Taille maximale du fichier 1MB.                                                                                                    |
| Parcourir Aucun fichier sélectionné.<br>Formats de fichiers pris en charge: gif ipeg ipg png                                                             |

Enregistrer les modifications Annuler

## Inscrire un événement dans le calendrier et réserver du matériel

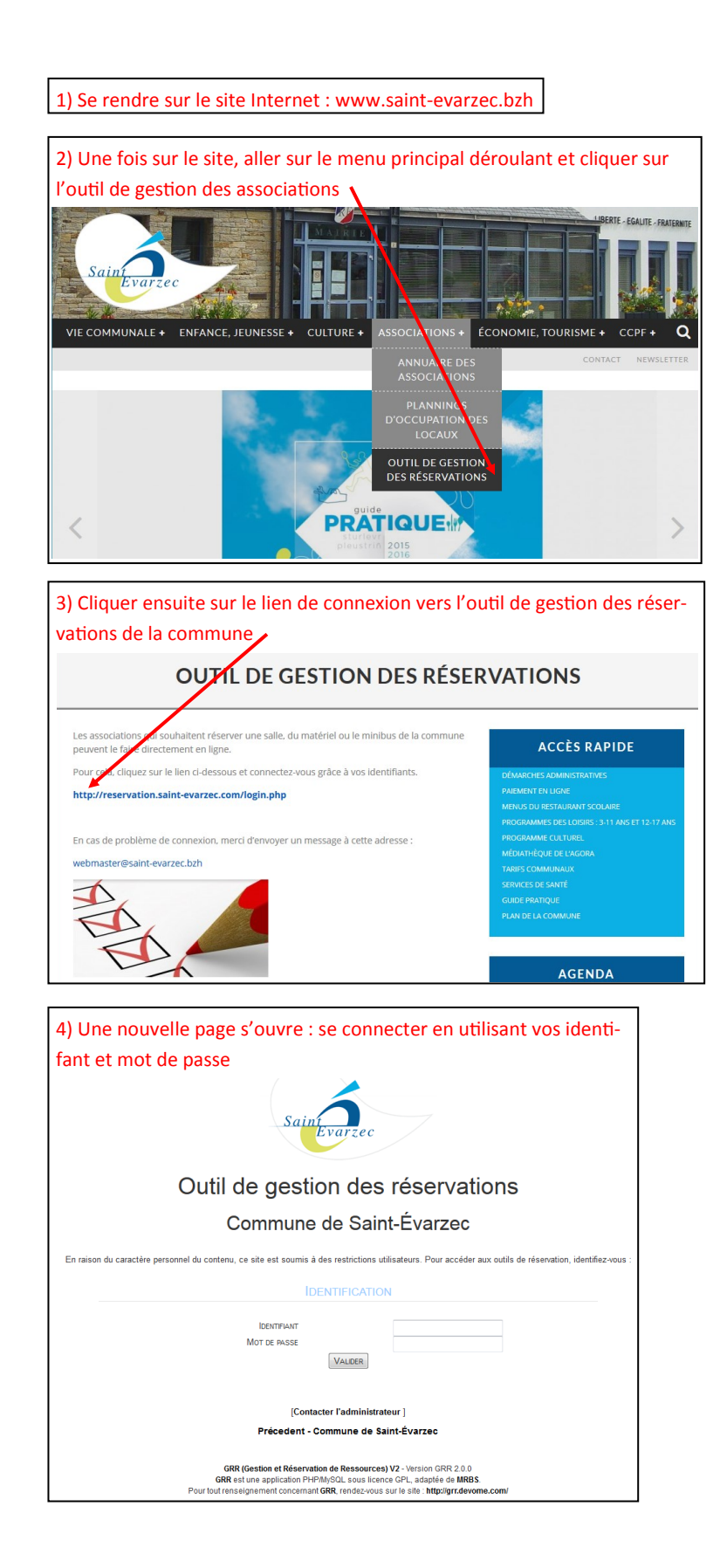

|                                                                      | <b>≪</b> Voir la semaine précédente | A Menu        |                                                                        |                        |                     |                                     |                       | Voir la semaine suivante 🕨 |
|----------------------------------------------------------------------|-------------------------------------|---------------|------------------------------------------------------------------------|------------------------|---------------------|-------------------------------------|-----------------------|----------------------------|
| Aujourd'hui                                                          |                                     |               | lundi 05 oct. au dimanche 11 oct. RÉSERVATIONS - Toutes les ressources |                        |                     |                                     |                       |                            |
| Sem Lun. Mar. Mer. Jeu. Ven. Sam. Dim                                |                                     | lundi 05 oct. | mardi 06 oct.                                                          | mercredi 07 oct.       | jeudi 08 oct.       | vendredi 09 oct.                    | samedi 10 oct.        | dimanche 11 oct.           |
| 40 1 2 3 4                                                           | Maison communale - salle nº1        | +             | +                                                                      | +                      | +                   | +                                   | +                     | +                          |
| 41 5 6 7 8 10 11                                                     | Maison communale - salle n°2        | +             | +                                                                      | +                      | +                   | +                                   | +                     | +                          |
| <b>42</b> 12 13 14 15 16 17                                          | Maison communale - salle n°3        | +             | +                                                                      | +                      | +                   | +                                   | +                     | +                          |
| 44         26         27         28         29         30         31 | Halle des spons grande salle        | +             | 5) Une fois co                                                         | nnecté, il est possibl | e d'accéder aux fic | hes de réservation r                | ar plusieurs move     | ns : +                     |
|                                                                      | Halle des sports - salle parquet    | +             | +                                                                      | +                      | +                   | +                                   | +                     | +                          |
| Domaines :                                                           | Club house de Créac'h Veil          | +             | +                                                                      | +                      | +                   | +                                   | +                     | +                          |
| RÉSERVATIONS                                                         | Club house de Mouster Lann          | +             | 📏 En sélectionn                                                        | ant un jour dans le c  | alendrier 🕇         | +                                   | +                     | +                          |
| VÉHICULE                                                             | iy tern                             | +             | ou *                                                                   | +                      | +                   | +                                   | +                     | +                          |
|                                                                      | Salle culturelle de l'Agora         | +             | ÷ .                                                                    | +                      | +                   | +                                   | +                     | +                          |
| 6<br>                                                                | Ty ker coz - salle n°1              |               | En sélectionn                                                          | ant le domaine de ré   | servation (salles e | t matériel ou minibu                | s)                    |                            |
| Ressources :                                                         |                                     | *             | +                                                                      | +                      | +                   | *                                   | +                     | +                          |
| Maison communale - salle n°1                                         | Ty ker coz - salle n°2              | +             | ou +                                                                   | +                      | +                   | +                                   | +                     | +                          |
|                                                                      | La Kazason - salle de réunion       |               | En sélectionn                                                          | ant la ressource de r  | éservation (choix c | le la salle et du maté              | ériel) +              | +                          |
|                                                                      | La Kazason - salle de               |               |                                                                        |                        | •                   |                                     | •                     |                            |
| Halle des sports - grande salle                                      | répétition                          | +             | ou 🔹                                                                   | +                      | +                   | +                                   | +                     | +                          |
| Halle des sports - salle parquet                                     | Sonorisation mobile                 | +             | 🖉 En cliquant di                                                       | irectement sur le « +  | » du calendrier pr  | incipal, à l <del>a</del> date et s | ur la ligne de la res | - +                        |
| Club house de Créac'h Veil                                           | Sonorisation de la Maison           |               |                                                                        | ous soubaitez réserve  | ar                  |                                     |                       |                            |
| Club house de Mouster Lann                                           | communale                           | +             | sour <u>ç</u> e que ve                                                 |                        | +                   | +                                   | +                     | +                          |
| Ty korn                                                              | Panneaux d'affichage                | +             | +                                                                      | +                      | +                   | +                                   | +                     | +                          |
| Salle culturelle de l'Agora                                          | Emplacements pour                   |               |                                                                        |                        |                     |                                     |                       |                            |
| Ty ker coz - salle n°1                                               | banderoles                          | +             | +                                                                      | +                      | +                   | *                                   | +                     | *                          |
| Ty ker coz - salle n°2                                               | Tables + tréteaux                   | +             | +                                                                      | +                      | +                   | +                                   | +                     | +                          |
| La Kazason - salle de réunion                                        | Chaises                             |               | 6.0                                                                    |                        |                     |                                     |                       |                            |
| La Kazason - salle de répétition                                     |                                     | *             | <b>.</b>                                                               | *                      | *                   |                                     | *                     | ^ Haut de                  |
| Sonorisation mobile                                                  | Bancs                               | +             | +                                                                      | +                      | +                   | +                                   | +                     | +                          |
| Sonorisation de la Maison commu                                      | Podium                              | +             | +                                                                      | +                      | +                   | +                                   | +                     | +                          |
| Panneaux d'affichage                                                 | Barnum                              | +             | +                                                                      | +                      | +                   | +                                   | +                     | +                          |
| Emplacements pour banderoles                                         |                                     |               |                                                                        |                        |                     |                                     |                       |                            |
| Tables + tréteaux                                                    |                                     |               |                                                                        |                        |                     |                                     |                       |                            |
| Chaises                                                              |                                     |               |                                                                        |                        |                     |                                     |                       |                            |

| Légendes des réservations |                     |  |  |  |  |
|---------------------------|---------------------|--|--|--|--|
| Manifestation             | Réunion             |  |  |  |  |
| Utilisation régulière     | Répétition musicale |  |  |  |  |
| Minibus                   |                     |  |  |  |  |

Bancs Podium Barnum

| b) vous arrivez ensuite sur la π                                                                                                    | che de reservat                                                                                                 | ion a remplir                                            |                                                                                | Мерц                                                                                                    |
|----------------------------------------------------------------------------------------------------|----------------------------------------------------------------------------------------------------|----------------------------------------------------------|--------------------------------------------------------------------------------|----------------------------------------------------------------------------------------------------|
| Ajouter une réservation                                                                                                    |                                                                                                    |                                                          |                                                                                | weilu                                                                                                    |
| Réservations non confirmée                                                                                                    | s                                                                                                    |                                                          |                                                                                |                                                                                                    |
| Brève description :                                                                                                    |                                                                                                    |                                                          |                                                                                | >>>Cliquez ici pour fermer les options de périodicité<<<                                                                                                    |
| Nom de l'événement<br>Description complète (facultative) :                                                                                                    | <u> </u>                                                                                                    |                                                          | Type de périodicité :<br>Aucune                                                |                                                                                                    |
| Description complémentaire facultative (nombre de per                                                                                                    | rsonnes)                                                                                                    |                                                          | <ul> <li>○ Chaque jour</li> <li>○ chaque semaine ▼</li> </ul>                  |                                                                                                    |
|                                                                                                    |                                                                                                    |                                                          | <ul> <li>Chaque mois, la même date</li> <li>Chaque année, même date</li> </ul> | •                                                                                                    |
|                                                                                                    | $\land$                                                                                                    |                                                          | O XY du mois 1er 	✓ lundi<br>Date de fin de périodicité :                      | du mois. Cliquer ici pour ouvrir les options de                                                                                                    |
| Warning: Cannot modify header information - headers already s                                                                                                    | ent by (output started at /home/\                                                                               | esaimt/reservation/edit_entry_champs_add.php:1) in       | 05 ▼ oct. ▼ 2015 ▼ 🛄                                                           | périodicité (s'il s'agit d'une réserva-                                                                                                    |
| /home/villesaimt/reservation/edit_entry_champs_add.php of                                                                                                    | n line 86                                                                                                    | illegent/meanution/adit_entry_shamps_add_abs=1) is       |                                                                                | tion qui est faite de manière récur-                                                                                                    |
| /home/villesaimt/reservation/edit_entry_champs_add.php of<br>Précision sur la demande                                                                                                    | on line 89                                                                                                    | litesamt/reservation/edit_entry_cnamps_add.pnp.1) in     |                                                                                | rente et sur une nériode définie)                                                                                                    |
| Faire mention s'il devait y avoir des besoins supplément                                                                                                    | ntaires et qu ne sont pas répe                                                                                  | ertoriés dans la liste des ressources qu'il est possible |                                                                                | Tente et sur une periode dennie,                                                                                                    |
| de réserver                                                                                                    |                                                                                                    |                                                          |                                                                                | Puis remplir les champs concernés                                                                                                    |
| Statut de la clé :                                                                                                    |                                                                                                    |                                                          |                                                                                | dans les informations qui s'affichent                                                                                                    |
| Cocher si la clé est empruntée                                                                                                    | $\mathbf{\Lambda}$                                                                                              |                                                          |                                                                                | 1                                                                                                    |
| Courrier de validation :                                                                                                    |                                                                                                    | <b>\</b>                                                 |                                                                                |                                                                                                    |
| 05 v oct. v 2015 v iii                                                                                                    |                                                                                                    | Indiquer le nom de l'év                                  | énement                                                                        |                                                                                                    |
| Heure 09:00 0                                                                                                    |                                                                                                    |                                                          |                                                                                |                                                                                                    |
| Fin de la réservation :                                                                                                    |                                                                                                    | Eaire une description e                                  | omplémentaire facu                                                             | Itative de l'événa                                                                                                    |
| Heure                                                                                                    |                                                                                                    |                                                          | omplementaire facu                                                             |                                                                                                    |
| 12:00 O                                                                                                    |                                                                                                    | ment (nombre de perso                                    | onnes)                                                                         |                                                                                                    |
| RÉSERVATIONS                                                                                                    |                                                                                                    |                                                          |                                                                                |                                                                                                    |
| Ressources :<br>Aucune Selection - CTRL + city souris pour sélection                                                                                                    | ner plus d'une ressource                                                                                        | Faire mention de besoi                                   | ns supplémentaires                                                             | gui ne seraient pas                                                                                                    |
| Maison commence - salle n°1                                                                                                    |                                                                                                    |                                                          |                                                                                | Annuler Enregistrer                                                                                                    |
| Maison communate - salle n°2                                                                                                    | $\setminus$ $\setminus$                                                                                         | repertories dans les res                                 | sources qu'il est pos                                                          | ssible de reserver                                                                                                    |
| Mason communae - sale in 3     Halle des sports - grande salle                                                                                                    | $ \setminus $                                                                                                   |                                                          |                                                                                |                                                                                                    |
| Halle des sports - salle parquit                                                                                                    | $\langle \rangle \rangle$                                                                                       | Indiquer la date et l'he                                 | ure du début de la ré                                                          | éservation                                                                                                    |
| Club house de Creac'h Vell                                                                                                    | $\setminus$                                                                                                    |                                                          |                                                                                |                                                                                                    |
| Ty korn                                                                                                    |                                                                                                    | Andiguer le date et l'ha                                 | ura da la fin da la rá                                                         | - anyotion                                                                                                    |
| <ul> <li>Salle culturelle de l'Agora</li> <li>Ty ker coz - salle n°1</li> </ul>                                                                                                    |                                                                                                    | indiquer la date et i nel                                | ure de la fill de la res                                                       | Servation                                                                                                    |
| Ty ker coz - salle n°2                                                                                                    | $\setminus$                                                                                                    |                                                          |                                                                                |                                                                                                    |
| <ul> <li>La Kazason - salle de réunion</li> <li>La Kazason - salle de répétition</li> </ul>                                                                                                    |                                                                                                    | Choisir le domaine suiv                                  | ant la nature de la d                                                          | emande                                                                                                    |
| Sonorisation mobile                                                                                                    |                                                                                                    | (réservations ou minib                                   | us)                                                                            |                                                                                                    |
| Sonorisation de la Maison communale Panneaux d'affichage                                                                                                    |                                                                                                    | (                                                        |                                                                                |                                                                                                    |
| Emplacements pour banderoles                                                                                                    |                                                                                                    |                                                          |                                                                                |                                                                                                    |
| Tables + tréteaux Chaises                                                                                                    |                                                                                                    | Choisir les ressources à                                 | réserver (possibilité                                                          | e de cocher                                                                                                    |
| Bancs                                                                                                    |                                                                                                    | plusieurs ressources)                                    |                                                                                |                                                                                                    |
| Podium Barnum                                                                                                    |                                                                                                    |                                                          |                                                                                |                                                                                                    |
| Type : (choisissez)                                                                                                    |                                                                                                    | - Choisir le type de réser                               | vation dont il s'agit                                                          |                                                                                                    |
| Manifestation<br>Réunion                                                                                                    |                                                                                                    | Choisir le type de reser                                 | vation dont il s'agit                                                          |                                                                                                    |
| Utilisation régulière<br>Répétition musicale                                                                                                    |                                                                                                    |                                                          |                                                                                |                                                                                                    |
| (choisissez)                                                                                                    |                                                                                                    | Valider la demande de                                    | réservation 🖊                                                                  |                                                                                                    |
|                                                                                                    |                                                                                                    |                                                          |                                                                                |                                                                                                    |
| 7) La domando do réconvation o                                                                                                    | foctuán c'affic                                                                                                 | ha alors sur la calondriar pri                           | ncipal                                                                         |                                                                                                    |
|                                                                                                    | Jundi 05 oct                                                                                                    | mardi 06 gct. mercredi 02                                | oct. jeudi.08.oct                                                              | Réservation : Nom de l'événement                                                                                                    |
| 41         5         6         7         8         9         10         11         00:00 - 00:30           43         12         13         14         45         45         17         40         00:30 - 01:00 | +                                                                                                    | + + +                                                    | +                                                                              | Description :         Description complémentaire facultative (nombre de personnes)           Ressource :         RÉSERVATIONS - Maison communale - salle n°1                                                                                                    |
| 43         19         20         21         22         23         24         25         01:00 - 01:30                                                                                                    | + +                                                                                                    | * *                                                      | +                                                                              | Date de debut :         lundi 05 octobre 2015 - 09:00           Durée :         3 heure(s)           Date de fin :         lundi 05 octobre 2015 - 10:00                                                                                                    |
| 44 26 27 28 29 30 31 02:00 - 02:30<br>02:30 - 03:00                                                                                                    | +                                                                                                    | + +                                                      | +                                                                              | Type: Manifestation<br>Réservation effectuée par:                                                                                                    |
| 03:00 - 03:30<br>Domaines : 03:30 - 04:00                                                                                                    | +++++                                                                                                    | + inte                                                   | mande, +                                                                       | Dernière mise à jour : mardi 01 septembre 2015 - 13:05 Modération : Réservation non confirmée, en attente d'acceptation                                                                                                    |
| 04:00 - 04:30<br>04:30 - 0 <u>5</u> :00                                                                                                    | + + +                                                                                                    | to cliquant sur la us                                    | vre son +                                                                      | Modifier cette réservation Copier cette réservation                                                                                                    |
| RÉSERVATIONS 05:00 - 05:30                                                                                                    | + + +                                                                                                    | En cira nouvez en sur                                    | Her OU                                                                         | Effacer cette réservation                                                                                                    |
| 06:00 - 06:30                                                                                                    | + + +                                                                                                    | vous Partion, la modi                                    |                                                                                | Générer un PDF                                                                                                    |
| 07:00 - 07:30<br>07:30 - 08:00                                                                                                    | + +                                                                                                    | tévoluus t                                               | + +                                                                            | Ressource empruntée.                                                                                                    |
| Ressources : 08:00 - 08:30<br>08:30 - 09:00                                                                                                    | + +                                                                                                    | t rannuler t                                             | + +                                                                            | Statut de la clé :                                                                                                    |
| Maison communale - salle n°1                                                                                                    | Nom de l'événement                                                                                              | +                                                        | +                                                                              | Cocher si la clé est empruntée                                                                                                    |
| Maison communale - salle n°2                                                                                                    | 09:00 à 12:00<br>Manifestation                                                                                  | * *                                                      | +                                                                              | Enregistrer                                                                                                    |
| Maison communale - salle n°3<br>Halle des sports - grande salle                                                                                                    |                                                                                                    | + +                                                      | + +                                                                            | Fermer                                                                                                    |
| 11:30 - 12:00                                                                                                    |                                                                                                    | + +                                                      | +                                                                              |                                                                                                    |
| 8) Vous recevrez ensuite un mail po                                                                                                    | our vous indiquer                                                                                               | le récapitulatif de la demande d                         | de réservation et vous sigr                                                    | naler qu'elle est en attente de confirmation                                                                                                    |
| O) Une feierreiter der sichte                                                                                                    | in the second second second second second second second second second second second second second second second | a lan ana dan sala ta s                                  |                                                                                | the structure in alternative structure at the structure of the structure of t |
| 9) Une fois votre demande de rése                                                                                                    | rvation traitée pa                                                                                              | r les services de la commune, vo                         | ous recevrez un second m                                                       | all qui vous indiquera si la demande a été acceptée ou                                                                                                    |
| гетиѕее                                                                                                    |                                                                                                    |                                                          |                                                                                |                                                                                                    |
| -> En cas d'acceptation : e                                                                                                    | lle sera validée su                                                                                             | ır le calendrier, puis un nouveau                        | i mail vous sera envoyé pa                                                     | ar les services de la commune pour expliquer en détail                                                                                                    |
| les modalités pratiques                                                                                                    |                                                                                                    | •                                                        |                                                                                | · · ·                                                                                                    |
|                                                                                                    |                                                                                                    |                                                          |                                                                                |                                                                                                    |

-> En cas de refus : elle sera supprimée du calendrier

Les demandes sont à effectuer au plus tard 23 jours avant la date souhaitée

•